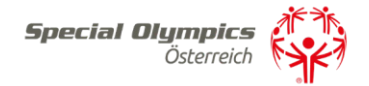

# **SPORTLERLIZENZANTRAG**

Liebe Sportler:innen, liebe Trainer:innen, liebe Institutionen und Vereine, liebe Familien!

Um eine Lizenz für das Jahr 2024 beantragen zu können, ist ein Einstieg auf das SOÖ-Sportportal notwendig. Um eine vertrauensvolle Nutzung dieser zu gewähren, ist auch die Eingabe einiger persönlicher Daten notwendig.

# Anleitung:

Schritt 1)

Melden Sie sich unter <u>https://datenbank.specialolympics.at</u> an, indem Sie auf den Button *Registrieren* klicken:

| Special Olympic<br>Sportportal | s Österreich        |
|--------------------------------|---------------------|
| Username oder Email            |                     |
|                                |                     |
| Passwort                       |                     |
| Login speichern                |                     |
| EINLOGGEN                      | PASSWORT VERGESSEN? |
| REGISTRIEREN                   | _                   |

Schritt 2)

Geben Sie Ihre E-Mail-Adresse, einen Usernamen sowie ein Passwort ein und schließen Sie dies mit dem Button *Registrierung absenden* ab:

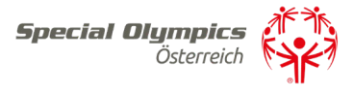

# Benutzer registrieren

| Email *                |  |              |
|------------------------|--|--------------|
|                        |  |              |
| Username *             |  |              |
|                        |  |              |
| Passwort *             |  |              |
|                        |  |              |
| REGISTRIERUNG ABSENDEN |  | ZURÜCKSETZEN |
| ZURÜCK ZUR LOGIN-SEITE |  |              |

Schritt 3)

Sie erhalten einen Aktivierungslink per E-Mail, den Sie bestätigen müssen. Nach der Bestätigung sind Sie im SOÖ-Sportportal registriert und müssen Ihre Kontaktdaten angeben. Klicken Sie dazu auf das Feld Kontaktdaten:

| SOÖ Sportportal |                                                                       |                                                          |                                                           |  |
|-----------------|-----------------------------------------------------------------------|----------------------------------------------------------|-----------------------------------------------------------|--|
|                 | Eigene Kontaktdaten                                                   | Trainer.in                                               | Betreuungseinrichtung,<br>Sportverein                     |  |
|                 | SUU-Zugenongkeit, persönliche Daten                                   | Kontaktadresse, Ausbildungshachweise                     | Kontaktadresse, Kontaktpersonen,<br>Sportlerzugehörigkeit |  |
|                 | Sportlerlizenzen verlängern<br>Bestehende Sportlerlizenzen verlängern | Sportlerlizenzen neu<br>Neue Sportlerlizenzen beantragen |                                                           |  |

Schritt 4)

Geben Sie bitte auf dieser Seite Ihre Kontaktinformationen an. Zu Beginn wählen Sie bitte Ihre Funktion mit der Dropdown-Funktion Ja/Nein aus – Mehrfachnennungen sind möglich. Anschließend tragen Sie Ihre persönlichen Kontaktdaten ein, akzeptieren Sie die Datenschutzerklärung und speichern abschließend Ihre Eingabe:

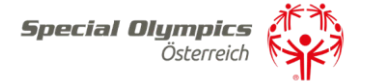

### Verwaltung Kontaktdaten

### Zuordnung zu Special Olympics Sportler/Sportlerinnen

Bitte geben Sie Ihre Zuordnung zu Special Olympics Sportler bzw. Sportlerinnen bekannt.

| Ich bin Sportler oder Sportlerin *                                    |   |
|-----------------------------------------------------------------------|---|
| Ja                                                                    | ~ |
| Ich bin Trainer/Trainerin *                                           |   |
| Ja                                                                    | ~ |
| Ich bin Elternteil bzw. gesetzlicher Vertreter *                      |   |
| Nein                                                                  | ~ |
| Ich bin Kontaktperson einer Betreuungseinrichtung oder Sportvereins * |   |
| Ja                                                                    | ~ |
| Ich bin Kontaktperson einer Veranstaltung *                           |   |
| Ja                                                                    | ~ |
| Ich bin Kontaktperson einer Volunteergruppe *                         |   |
| Nein                                                                  | ~ |
| Ich bin Kontaktperson einer Delegation *                              |   |
| Nein                                                                  | ~ |

#### Persönliche Daten

| Vorname *           | zweiter Vorname    |
|---------------------|--------------------|
|                     |                    |
| Nachname *          |                    |
|                     |                    |
| Titel vorangestellt | Titel nachgestellt |
|                     |                    |
| Geschlecht *        | Geburtsdatum       |
| Bitte auswählen 🗸 🗸 | 01.01.2000         |
|                     |                    |
| Strasse             | Hausnummer         |
|                     |                    |
| Postleitzahl        | Ort                |

#### Bundesland \*

| Steiermark | ~ | Österreich    |
|------------|---|---------------|
| Email *    |   | Telefon       |
|            |   | z.B. +43 66   |
|            |   | Format: +xx y |

### Land \*

+xx yyy zzzzzzz Leerzeichen nach Ländercode und nach Vorwahl, ohne (0)

### Bemerkung

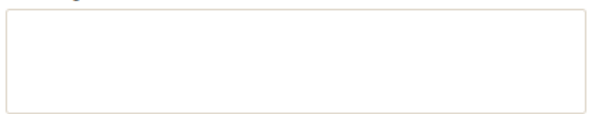

Ich stimme der Datenverarbeitung durch Special Olympics Österreich als Verantwortlicher zum Zweck der Vertragserfüllung/Durchführung vorvertraglicher Maßnahmen bzw. aus deren berechtigten Interesse zu und bestätige den Erhalt ihrer Datenschutzerklärung. Ich habe das Recht auf Widerruf, Auskunft, Berichtigung, Widerspruch, Einschränkung, Datenübertragung und Auskunft über das Bestehen automatisierter Entscheidungsfindung päxw ein Beschwerderecht. Sofern ich nicht selbst die Daten mitteile, habe ich den Datenübermittler berechtigt, meine Daten Special Olympics Österreich zur Vertragserfüllung offenzulegen.

| Datenschutzeri | därung zu *    |
|----------------|----------------|
|                | ~              |
| ABBRECHEN      |                |
|                | Datenschutzerk |

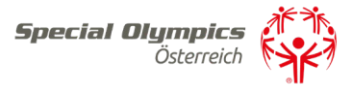

## Schritt 5)

Nach dem Abspeichern sind Sie vollständig registriert und kommen auf Ihre Zugangsseite im SOÖ-Sportportal.

| SOÖ Sportportal                           |                                  |                                                           |  |
|-------------------------------------------|----------------------------------|-----------------------------------------------------------|--|
| Eigene Kontaktdaten                       | Trainer:in                       | Betreuungseinrichtung,<br>Sportverein                     |  |
| Daten                                     | Ausbildungsnachweise             | Kontaktadresse, Kontaktpersonen,<br>Sportlerzugehörigkeit |  |
| Sportlerlizenzen<br>verlängern            | Sportlerlizenzen neu             |                                                           |  |
| Bestehende Sportlerlizenzen<br>verlängern | Neue Sportlerlizenzen beantragen |                                                           |  |

Hier klicken Sie auf die weiteren Aktionsfelder wie z.B. Trainer/Trainerinnen, Betreuungseinrichtung oder Familie, um Ihre Daten zu vervollständigen. Diese Aktionsfelder (Trainer, Betreuungseinrichtung, Verein, Vertreter) müssen zuerst vollständig ausgefüllt werden, um reibungslose Lizenzanträge zu gewährleisten.

Schritt 6) Für einen Sportlerlizenzantrag sind zwei Felder relevant: 1) Sportlerlizenz neu oder 2) Sportlerlizenz verlängern.

Um eine Lizenz zu verlängern, klicken Sie das türkise Feld *Sportlerlizenz verlängern*, damit Sie auf die entsprechende Seite gelangen.

| SOÖ Sportportal                           |                                         |                                                           |  |
|-------------------------------------------|-----------------------------------------|-----------------------------------------------------------|--|
| Eigene Kontaktdaten                       | Trainer:in                              | Betreuungseinrichtung,<br>Sportverein                     |  |
| SOÖ-Zugehörigkeit, persönliche<br>Daten   | Kontaktadresse,<br>Ausbildungsnachweise | Kontaktadresse, Kontaktpersonen,<br>Sportlerzugehörigkeit |  |
| Sportlerlizenzen verlängern               | Sportlerlizenzen neu                    |                                                           |  |
| Bestehende Sportlerlizenzen<br>verlängern | Neue Sportienizenzen beantragen         |                                                           |  |

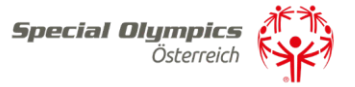

Haben Sie bereits im Vorjahr eine Lizenz für die/den Sportler:innen beantragt klicken Sie rechts neben der Lizenznummer auf Sportlerlizenz beantragen:

| SOÖ Sportportal           |
|---------------------------|
| NEUER VERLÄNGERUNGSANTRAG |
|                           |
| SPORTLIZENZ BEANTRAGEN    |
| SPORTLIZENZ BEANTRAGEN    |
| SPORTLIZENZ BEANTRAGEN    |

Hatte der/die Sportler:innen bereits eine Lizenz, die nicht von Ihnen beantragt wurde klicken Sie bitte auf Neuer Verlängerungsantrag

NEUER VERLÄNGERUNGSANTRAG

Die Lizenznummer und das Geburtsdatum eingeben und auf Sportler:in suchen klicken.

K

| Sportler/Sportlerin Stammdaten               | Antrag für Jahr                                 |                      |
|----------------------------------------------|-------------------------------------------------|----------------------|
|                                              | 2024                                            | /                    |
| Lizenznummer                                 | Geburtsdatum                                    |                      |
| 13843                                        | 1 🗸 Januar 🗸 2000 🗸 🗎                           | Q SPORTLER:IN SUCHEN |
|                                              |                                                 |                      |
| Vorname                                      | Nachname                                        |                      |
| Vorname<br>Max                               | Nachname<br>Mustermann                          |                      |
| Vorname<br>Max<br>Geburtsdatum               | Nachname<br>Mustermann<br>Lizenznummer          |                      |
| Vorname<br>Max<br>Geburtsdatum<br>01.01.2000 | Nachname<br>Mustermann<br>Lizenznummer<br>13843 |                      |

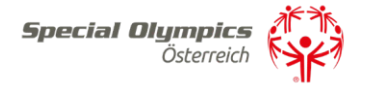

Name, Nachname, Geburtsdatum und die Lizenznummer sind nicht veränderbar. Das ärztliche Attest laden Sie bitte beim Feld Bestätigung mit ärztlichem Attest hoch.

Antrag auf Verlängerung der Sportlerlizenz

| portler/Sportlerin Stammdaten                        | Antrag für Jahr     |
|------------------------------------------------------|---------------------|
|                                                      | 2024                |
|                                                      |                     |
| Vorname                                              | Nachname            |
|                                                      |                     |
| Geburtsdatum                                         | Lizenznummer        |
|                                                      |                     |
|                                                      |                     |
| stätigung mit ärztlichem Attest                      |                     |
| Scan oder Foto-Upload vom ärztl. Attest (Vorlage für | Datum ärztl. Attest |
| Arztbestätigung) DATEIEN HINZUFÜGEN                  | 04.12.2023          |
| Dateien hierher ziehen                               |                     |
|                                                      |                     |
|                                                      |                     |
|                                                      |                     |

Kleidergröße, Schuhgröße, Interesse an SÖO Sportarten ,Zustelladresse und ob die Sportlerlizenzkarte vorhanden ist geben Sie bitte auch bekannt:

| Kleidergröße                                                                                                    |                         | Schuhgröße                                                                  |
|----------------------------------------------------------------------------------------------------|-------------------------|-----------------------------------------------------------------------------|
| 36                                                                                                    | ~                       | 38                                                                          |
| Interesse an SOÖ-Sportarten (Mehrfachauswahl möglich)                                                                                   |                         | Interesse an weiteren Sportarten                                            |
| Ski Alpin 🗶                                                                                                    |                         |                                                                             |
|                                                                                                    |                         |                                                                             |
| stelladresse der Sportlerlizenz                                                                                                    |                         |                                                                             |
| verfügbare Kontaktadressen                                                                                                    |                         |                                                                             |
| Bitte auswählen                                                                                                    | ~                       |                                                                             |
| Organisation                                                                                                    |                         |                                                                             |
| Special Olympics Österreich                                                                                                    |                         |                                                                             |
| Strasse                                                                                                    |                         | Hausnummer                                                                  |
| Rohrmoosstraße                                                                                                    |                         | 234                                                                         |
| Postleitzahl                                                                                                    |                         | Ort                                                                         |
| 8970                                                                                                    |                         | 8790,Schladming                                                             |
| Bundesland                                                                                                    |                         | Land                                                                        |
| Steiermark                                                                                                    | ~                       | Österreich                                                                  |
|                                                                                                    |                         |                                                                             |
|                                                                                                    |                         |                                                                             |
| Sportlizenzkarte vorhanden?                                                                                                    |                         |                                                                             |
| Bitte auswählen                                                                                                    | ~                       |                                                                             |
| Bemerkung                                                                                                    |                         |                                                                             |
|                                                                                                    |                         |                                                                             |
|                                                                                                    |                         |                                                                             |
|                                                                                                    |                         |                                                                             |
|                                                                                                    |                         |                                                                             |
|                                                                                                    |                         | Scan, oder Foto-Unload vom Beschluss oder Vollmacht (Vorlage für Vollmacht) |
| elle den Verlängerungsantrag der Sportlerlizenz für mich selbst<br>ster in des/der Anmeldenden (Nachnewiesen durch beiliegende          | t / als ge              | scale due roto-opioad voin beschuss due voimacht (vonage für voimacht)      |
| schlossenen <i>Beschluss</i> des Bezirksgerichtes) als Trainer:in bzw<br>ationsverantwortliche/r unter Vorlage der beiliegenden als PDF | . Betreu<br>angesc      | er:in bzw.<br>hlossenen                                                     |
| nacht des/der Anmeldenden und/oder gesetzliche/n Vertreter:in<br>gebenen Auswahl <b>bestätige ich meine Berechtigung</b> zur Antrag     | n durch. I<br>Isstellun | Mit der Dateien hierher ziehen<br>g bzw. Richtigkeit                        |
| on mir oder über mich von berechtigten Dritten angegebenen, pr<br>ne zur Kenntnis, dass die diese von mir oder über mich von bere       | ersönlict<br>chtigten   | hen Daten und<br>Dritten                                                    |
| gebenen Daten zum Zwecke der Vertragserfülltung/Durchführur                                                                             | ng vorve                | rtraglicher<br>ung (abrufbar                                                |
| nahmen von Special Olympics Osterreich für die laut Datenschu                                                                           | tzerkläru               | ung (abrutbar                                                               |

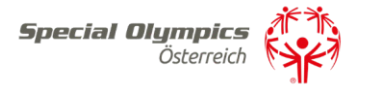

Die Vollmacht laden Sie beim Feld Scan oder Foto-Upload vom Beschluss oder Vollmacht hoch. Dies ist nur notwendig, wenn sie zum ersten Mal eine Lizenz für die Person beantragen.

Wenn alle Fragen mit Ja beantwortet wurden, klicken Sie auf Antrag absenden sind alle Punkte ausgefüllt, kann der Lizenzantrag abgesendet werden. Fehlen Daten, kann dieser zwischengespeichert werden. Er erscheint dann als noch offen in Ihrem Lizenzmenü, um später weitere Bearbeitungen vornehmen zu können.

| Berechtigung vorhanden?                                                                                                    |               |
|----------------------------------------------------------------------------------------------------|---------------|
| Bitte auswählen                                                                                                    |               |
| Mit dem Sportlerlizenzantrag bin ich kostenloses Mitglied bei Special Olympics Österreich u<br>Special Olympics in meinem Bundesland und bin bei der Ausübung meiner sportlichen<br>Aktivitäten im Rahmen von Special Olympics Trainings und Bewerben versichert. | nd            |
| Einverständnis?                                                                                                    |               |
| Bitte auswählen 🗸                                                                                                    |               |
| korrekte Angaben?                                                                                                    |               |
| Bitte auswählen 🖌                                                                                                    |               |
| bearbeitet am                                                                                                    | Antragsstatus |
| ANTRAG ABSENDEN ENTWURF SPEICHERN ABBRECHEN                                                                                                    |               |

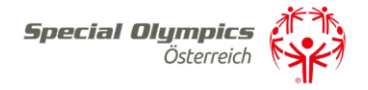

Um eine Lizenz neu zu beantragen, klicken Sie im Hauptmenü auf das grüne Feld *Sportlerlizenzen neu.* 

| S | 00 Sportportal                            | isterreich                                               |                                                           |
|---|-------------------------------------------|----------------------------------------------------------|-----------------------------------------------------------|
|   | Eigene Kontaktdaten                       | Trainer:in                                               | Betreuungseinrichtung,<br>Sportverein                     |
|   | SOÖ-Zugehörigkeit, persönliche<br>Daten   | Kontaktadresse,<br>Ausbildungsnachweise                  | Kontaktadresse, Kontaktpersonen,<br>Sportlerzugehörigkeit |
|   | Sportlerlizenzen<br>verlängern            | Sportlerlizenzen neu<br>Neue Sportlerlizenzen beantragen |                                                           |
|   | Bestehende Sportlerlizenzen<br>verlängern |                                                          |                                                           |

Für einen Neuantrag sind die Daten in 5 Schritten auszufüllen.

# Schritt 1)

Angaben zum Sportler/zur Sportlerin bitte vollständig ausfüllen und ein Passbild hochladen:

Neue Sportlerlizenz beantragen

| -                         |                                                                                                    |                                                                             |    |
|---------------------------|----------------------------------------------------------------------------------------------------|-----------------------------------------------------------------------------|----|
| TEIL 1                    | TEIL 2 TEIL 3 TEIL 4                                                                                                    |                                                                             |    |
|                           | · · · ·                                                                                                    |                                                                             |    |
| Sport                     | er/Sportlerin                                                                                                    |                                                                             |    |
| Bitte f                   | üllen Sie die Daten des Sportlers/der Sportlerin aus.                                                                                                    |                                                                             |    |
| Vorna                     | ame                                                                                                    | zweiter Vorname                                                             |    |
|                           |                                                                                                    |                                                                             |    |
|                           |                                                                                                    |                                                                             |    |
| Nach                      | name                                                                                                    |                                                                             |    |
|                           |                                                                                                    |                                                                             |    |
| Geed                      | hlacht                                                                                                    | Cohurtedatum                                                                |    |
| 0000                      |                                                                                                    |                                                                             |    |
| В                         | tte auswahlen 🗸                                                                                                    | 01.01.2000                                                                  |    |
| Staat                     | sbürgerschaft                                                                                                    |                                                                             |    |
| Ös                        | terreich                                                                                                    |                                                                             |    |
|                           |                                                                                                    |                                                                             |    |
|                           |                                                                                                    |                                                                             |    |
| Stras                     | se                                                                                                    | Hausnummer                                                                  |    |
|                           |                                                                                                    |                                                                             |    |
| Post                      | eitzahl                                                                                                    | Ort                                                                         |    |
|                           |                                                                                                    |                                                                             |    |
|                           |                                                                                                    |                                                                             |    |
| Bund                      | esland                                                                                                    | Passbild                                                                    |    |
| St                        | teiermark 🗸                                                                                                    | DATEIEN HINZUFÜGEN                                                          | ., |
|                           |                                                                                                    | Dateien hierher ziehen                                                      |    |
| Land                      |                                                                                                    |                                                                             |    |
| Ös                        | terreich                                                                                                    |                                                                             |    |
|                           |                                                                                                    |                                                                             | .1 |
|                           |                                                                                                    |                                                                             |    |
| ch stelle d               | len Antrag auf Sportlerlizenz für mich selbst / als gesetzliche/r Vertreter:in des/der                                                                              | Scan- oder Foto-Upload vom Beschluss oder Vollmacht (Vorlage für Vollmacht) |    |
| Anmelden<br>Bezirksger    | den (Nachgewiesen durch beiliegenden, als pdf angeschlossenen Beschluss des<br>ichtes) als Trainer:in bzw. Betreuer:in bzw. Delegationsverantwortliche/r unter      | DATEIEN HINZUFÜGEN                                                          |    |
| Vorlage de<br>und/oder g  | r beiliegenden als PDF angeschlossenen Vollmacht des/der Anmeldenden<br>gesetzliche/n Vertreter:in durch. Mit der angegebenen Auswahl bestätige ich meine           | Dateien hierher ziehen                                                      | 1  |
| Berechtigu<br>Dritten ang | ng zur Antragsstellung bzw. Richtigkeit der von mir oder über mich von berechtigten<br>jegebenen, persönlichen Daten und nehme zur Kenntnis, dass die diese von mir |                                                                             |    |
| Vertragser                | mich von berechtigten Untten angegebenen Daten zum Zwecke der<br>fülltung/Durchführung vorvertraglicher Maßnahmen von Special Olympics                              |                                                                             |    |
| zulässigen                | Zwecke verarbeitet, gespeichert und Dritten offengelegt werden dürfen.                                                                                              |                                                                             |    |

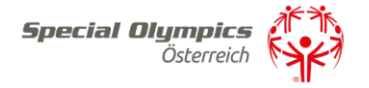

Schritt 2)

Das ärztliche Attest der Sporttauglichkeit muss hochgeladen und weitere persönliche Daten können angegeben werden. Es gibt keine Vorlage für ein Attest, da jeder Arzt die allgemeine Sporttauglichkeit in persönlichen Sätzen bestätigt.

Neue Sportlerlizenz beantragen

| TEIL 1 TEIL 2 TEIL 3 TEIL 4                                                                                                    |                                                                             |   |
|----------------------------------------------------------------------------------------------------|-----------------------------------------------------------------------------|---|
| Ärztliches Attest                                                                                                    |                                                                             |   |
| Bitte laden Sie das ärztliche Attest über die Sporttauglichkeit hoch.                                                                                                    |                                                                             |   |
|                                                                                                    |                                                                             |   |
| Scan oder Foto-Upload vom ärztl. Attest (Vorlage für Arztbestätigung)                                                                                                    | Datum ärztl. Attest                                                         |   |
|                                                                                                    | 04.12.2023                                                                  |   |
| Dateien hierher ziehen                                                                                                    |                                                                             |   |
|                                                                                                    | Lizenzjahr                                                                  |   |
|                                                                                                    | 2024                                                                        |   |
| ·                                                                                                    |                                                                             |   |
| Persönliche Daten                                                                                                    |                                                                             |   |
| Interesse an SOÖ-Sportarten (Mehrfachauswahl möglich)                                                                                                    | Interesse an weiteren Sportarten                                            |   |
| Rites sussible                                                                                                    |                                                                             |   |
| Ditte duswali                                                                                                    |                                                                             |   |
|                                                                                                    |                                                                             |   |
| Kleidergröße                                                                                                    | Schuhgröße                                                                  |   |
| Bitte auswählen 🗸                                                                                                    | Bitte auswählen                                                             | ~ |
| Bemerkung Sportler/Sportlerin                                                                                                    |                                                                             |   |
|                                                                                                    |                                                                             |   |
|                                                                                                    |                                                                             |   |
|                                                                                                    |                                                                             |   |
|                                                                                                    |                                                                             |   |
|                                                                                                    | Soon, adar Eata Ualand yan Baashiyaa adar Valimaakt (Variaga fiir Valimaakt |   |
| stelle den Antrag auf Sportlerlizenz für mich selbst / als gesetzliche/r Vertreter:in des/der<br>meldenden (Nachnewiesen durch beilienenden als ortf anneschlossenen Beschluss des | Scan- ouer roto-opioda vom beschluss oder volimacht (vorläge für Volimacht  | 1 |
| irksnerichtes) als Trainer in hzw. Retreuer in hzw. Delenationsverantwortliche/r unter                                                                                             | DATEIEN HINZUFÜGEN                                                          |   |

Anmeldenden (Nachgewiesen durch beiliegenden, als pdf angeschlossenen Beschluss des Bezirksgerichtes) als Trainer in bzw. Betreuerin bzw. Delegationsverantwortliche/r unter Vorlage der beiliegenden als PDF angeschlossenen Vollmacht des/der Anmeldenden und/oder gesetzliche/n Vertreterin durch. Mit der angegebenen Auswahl bestätigte ich meine Berechtigung zur Antragsstellung bzw. Richtligkeit der von mir oder über mich von berechtigten Dritten angegebenen, persönlichen Daten und nehme zur Kenntnis, dass die diese von mir oder über mich von berechtigten Dritten angegebenen Daten zum Zwecke der Vertragserfülltung/Durchführung vorvertraglicher Maßnahmen von Special Olympics Österreich für die laut Datenschutzerkätung (abrufbar unter DSGVO) vorgesehenen und zulässigen Zwecke verarbeitet, gespeichert und Dritten offengelegt werden dürfen.

## Schritt 3)

Hier wird die Kontaktperson zum Sportler/zur Sportlerin angegeben – es kann Ihre bereits eingegebene Adresse übernommen oder eine neue Kontaktperson angegeben werden Neue Sportlerlizenz beantragen

| TEIL 1 TEIL 2 TEIL 3 TEIL 4                                     |                    |
|-----------------------------------------------------------------|--------------------|
| Kantaktaaraan                                                   |                    |
| Hauntaneorechnerson für Kommunikation und Informationsaustausch |                    |
| mit dem Sportler/der Sportlerin und SOÖ.                        |                    |
| Vorname                                                         | Nachname           |
| Maria                                                           | Musterfrau         |
| ITTM I M                                                        | Huster Hus         |
| Titel vorangestellt                                             | Titel nachgestellt |
|                                                                 |                    |
|                                                                 |                    |
| verfügbare Kontaktadressen                                      |                    |
| Bitte auswählen 🗸                                               |                    |
| Straece                                                         | Haussummer         |
|                                                                 | r Budanul III nu   |
|                                                                 |                    |
| Postleitzahl                                                    | Ort                |
|                                                                 |                    |
| Bundesland                                                      | and                |
| Pitto susuiblas                                                 | Östərrəish         |
| •                                                               | Gaterreich         |
| Email                                                           | Telefon            |
| office@specialolympics.at                                       |                    |
| Bemerkung                                                       |                    |
|                                                                 |                    |
|                                                                 |                    |
|                                                                 |                    |
|                                                                 |                    |

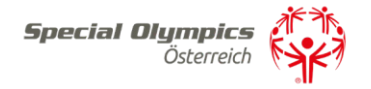

Schritt 4)

Ist ein Sportler/eine Sportlerin minderjährig oder hat einen Erwachsenenvertreter, sind in diesem Schritt die Daten des Vertreters/der Vertreterin anzugeben.

Die Vollmacht laden beim Scan oder Foto-Upload vom Beschluss oder Vollmacht hoch.

Neue Sportlerlizenz beantragen

| TEIL 1 TEIL 2 TEIL 3 TEIL 4                                                                                                    |                                                                             |
|----------------------------------------------------------------------------------------------------|-----------------------------------------------------------------------------|
|                                                                                                    |                                                                             |
| Familie/Erwachsenenvertretung                                                                                                    |                                                                             |
| ein, falls erforderlich.                                                                                                    |                                                                             |
|                                                                                                    |                                                                             |
| Vorname                                                                                                    | Nachname                                                                    |
|                                                                                                    |                                                                             |
|                                                                                                    |                                                                             |
| Titel vorangestellt                                                                                                    | Titel nachgestellt                                                          |
|                                                                                                    |                                                                             |
|                                                                                                    |                                                                             |
| Strasse                                                                                                    | Hausnummer                                                                  |
|                                                                                                    |                                                                             |
| Desterabl                                                                                                    | 0                                                                           |
| Postelizarii                                                                                                    |                                                                             |
|                                                                                                    |                                                                             |
| Bundesland                                                                                                    | Land                                                                        |
| Bitte auswählen                                                                                                    | Österreich                                                                  |
| Email                                                                                                    | Telefon                                                                     |
|                                                                                                    |                                                                             |
|                                                                                                    |                                                                             |
| Bemerkung                                                                                                    |                                                                             |
|                                                                                                    |                                                                             |
|                                                                                                    |                                                                             |
|                                                                                                    |                                                                             |
|                                                                                                    |                                                                             |
|                                                                                                    | Scan- oder Foto-Upload vom Beschluss oder Vollmacht (Vorlage für Vollmacht) |
| ch stelle den Antrag auf Sportlerlizenz für mich selbst / als gesetzliche/r Vertreter:in des/der<br>nmeldenden (Nachgewiesen durch beiliegenden, als pdf angeschlossenen Beschluss des<br>beiliekengeischen als Treinerin brut. Bettergerin brut. Delementengenzenzent erförste die steret erforten erforten als<br>steret erforten als die steret erforten brut. Delementengenzenzenzenzenzenzenzenzenzenzenzenzenze | DATEIEN HINZUEDGEN                                                          |
| ezensgenentes) als inalinerin bzw. betreuerin bzw. belegationsverantwordliche/ unter<br>/orlage der beiliegenden als PDF angeschlossenen Vollmacht des/der Anmeldenden<br>nd/oder neestliche/ Vertreterin durch. Mit der angegebenen Auswahl bestöring ich maine                                                                                                    | Dateian biashar zishan                                                      |
| berechtigung zur Antragsstellung bzw. Richtigkeit der von mir oder über mich von berechtigten<br>britten angegebenen, persönlichen Daten und nehme zur Kenntnis, dass die diese von mir                                                                                                    |                                                                             |
| der über mich von berechtigten Dritten angegebenen Daten zum Żwecke der<br>(ertragserfülltung/Durchführung vorvertraglicher Maßnahmen von Special Olympics                                                                                                    |                                                                             |
| Isterreich für die laut Datenschutzerklärung (abrufbar unter DSGVO) vorgesehenen und<br>ulässigen Zwecke verarbeitet, gespeichert und Dritten offengelegt werden dürfen.                                                                                                    |                                                                             |

Sind alle Punkte ausgefüllt, kann der Lizenzantrag abgesendet werden. Fehlen Daten, kann dieser zwischengespeichert werden. Er erscheint dann als noch offen in Ihrem Lizenzmenü, um später weitere Bearbeitungen vornehmen zu können.

Sobald der Antrag abgesendet wird, langt dieser bei SOÖ zur Bearbeitung ein.

| Ja, ich habe die Berechtigung                                               |                                          | ~            |               |
|-----------------------------------------------------------------------------|------------------------------------------|--------------|---------------|
| dem Sportlerlizenzantrag bin ich kost<br>cial Olympics in meinem Bundesland | enloses Mitglied bei Special Olympics Ös | terreich und |               |
| vitäten im Rahmen von Special Olymp                                         | bics Trainings und Bewerben versichert.  |              |               |
| inverständnis?                                                              |                                          |              |               |
| Ja, ich bin einverstanden, Mitglied b                                       | ei Special Olympics Österreich zu sein   | ~            |               |
|                                                                             |                                          |              |               |
| ngaben korrekt?                                                             |                                          |              |               |
| ngaben korrekt?<br>Ja, meine Angaben sind korrekt                           |                                          | ~            |               |
| ngaben korrekt?<br>Ja, meine Angaben sind korrekt<br>earbeitet am           |                                          | ~            | Intragsstatus |

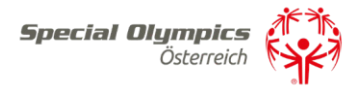

Bei Fragen meldet euch bitte im SOÖ Büro in Schladming E-Mail : <u>office@specialolympics.at</u>, Tel:.0043 36872335824